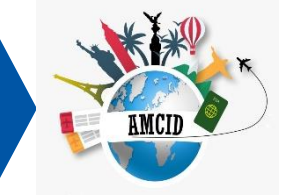

## **Guía para el Usuario** Feria Estudiantil Internacional Virtual

.........

...........

..... .......

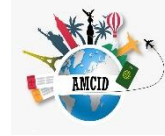

## Ingresar a la URL: <u>https://amcid.indielms.com/</u>

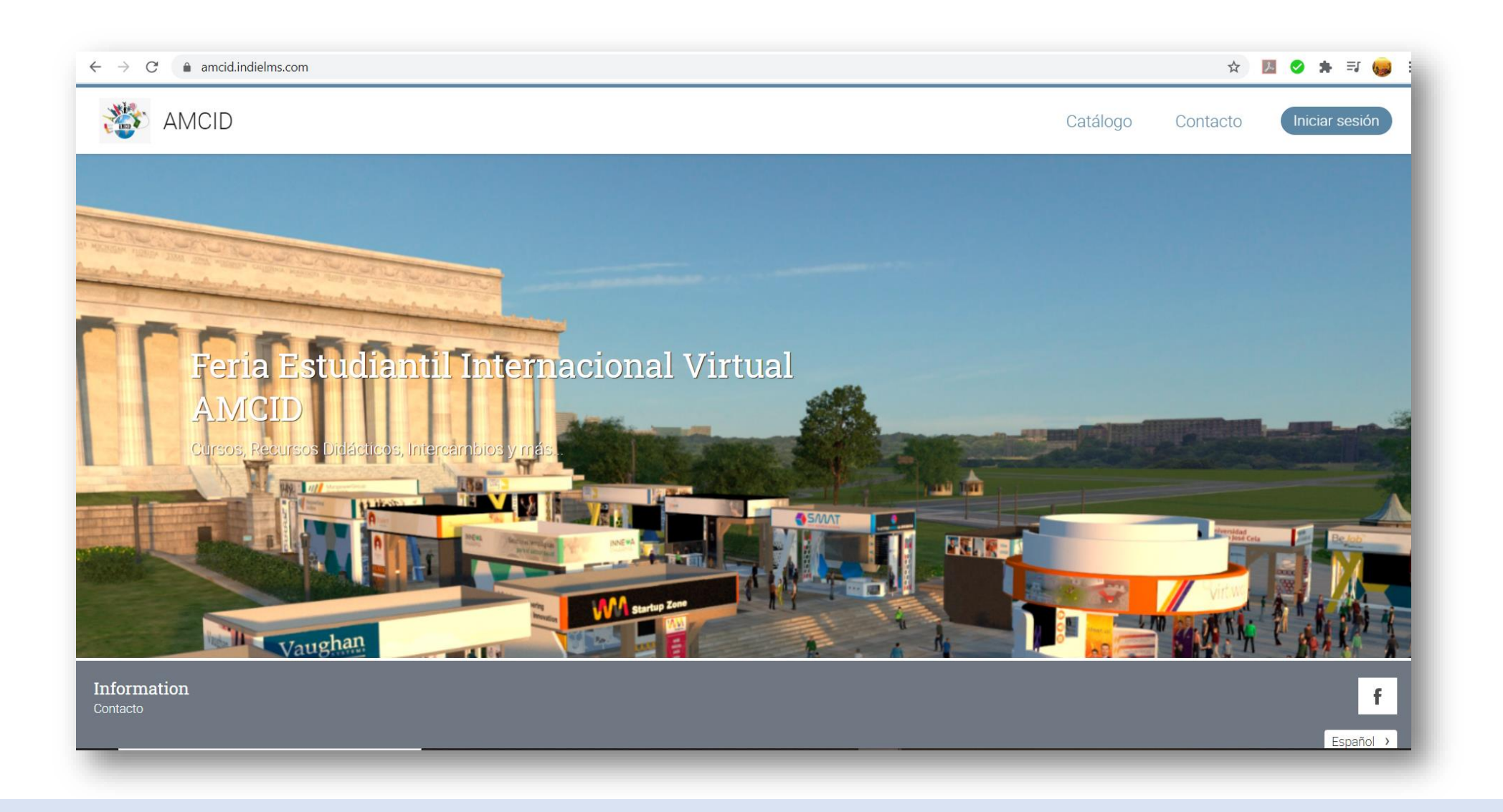

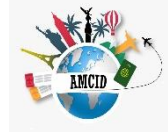

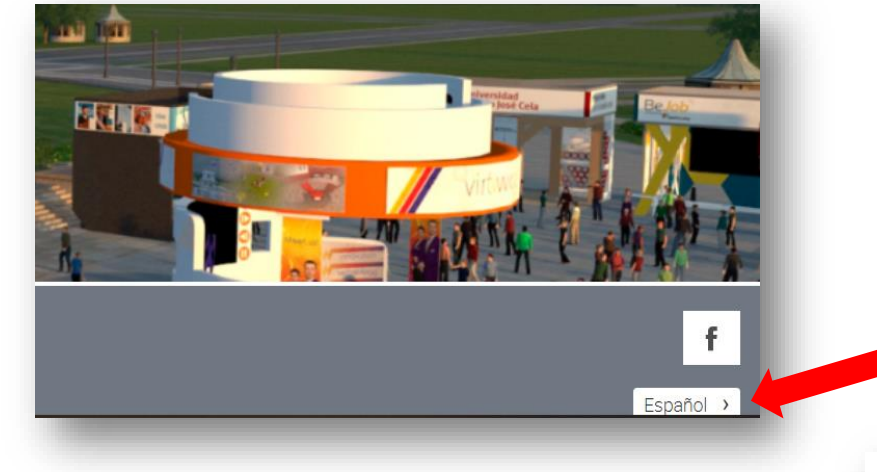

En esta parte puedes seleccionar el idioma que quieres que aparezca en la plataforma

|                                        | Seleccionar idioma   |                     |                          |                                       | X        | Contacto               |
|----------------------------------------|----------------------|---------------------|--------------------------|---------------------------------------|----------|------------------------|
|                                        | Cerecononiai Iuronia |                     |                          |                                       |          |                        |
|                                        | 🔵 陆 Bahamian         | 🔵 🚍 Bahra Indonesia | 🔵 💻 Català               | 🔘 💶 Dansk                             |          |                        |
|                                        | 🔵 💻 Deutsch          | 🔵 📰 📶 nish (AUS)    | CA) English (CA)         | 🔵 🌃 English (UK)                      |          |                        |
| Contraction of the second              | 🔵 💶 English (US)     | 💿 💶 Español         | 🔵 🔰 Filipino             | 🗌 💵 Français                          |          |                        |
|                                        | 🔵 📼 Galego           | 🔵 🕿 Hrvatska        | Italiano                 | 🔵 🚍 Latvija                           |          |                        |
| 17 1 1 1 1 1 1 1 1 1 1 1 1 1 1 1 1 1 1 | 🔵 🖬 Lietuvių kalba   | 🔵 🚍 Magyar          | 🔵 🚍 Nederlands           | 🔵 🔚 Norsk                             |          |                        |
|                                        | 🔵 🕳 Polski           | 🔵 💶 Português       | 🔵 🔯 Português Brasileiro | 🔵 🖬 Русский                           |          |                        |
| Eoria Estud                            | 🗌 💶 Română           | 🔵 ा Slovenija       | 🔾 🖶 Suomi                | 🔵 📰 Svenska                           |          |                        |
| I EIIa Lotuu                           | 🗌 🔤 Türkçe           | Shqip               | 🗌 🎫 tiếng Việt           | 🔵 🔚 Íslenska                          |          |                        |
| AMCID                                  | 🔿 🖿 čeština          | 🔵 🗃 ελληνικά        | 🔵 💶 Српски               | 🔵 🗖 Українська                        |          |                        |
| Chimere Deguirere Didás                | 🔿 🗖 български език   | 🔿 📼 עברית           | آذربایجان دیلی 🚥 🔵       | العربية 📧 🔿                           |          |                        |
| Cursos, Neccrisos Diudo                | بهاس ملايو 📑 🕥       | فارسى 💶 🔿           | 🔿 🎞 हिंदी                | 🔿 📧 မြန်မာဘာသာ                        |          |                        |
|                                        | (بند) تحتازين 💶      | ○   中文              | ○● 日本語                   | ○ ∞ 한국어                               |          |                        |
|                                        |                      |                     |                          | Selecci                               | ionar    | strenddad<br>1984 Cela |
|                                        |                      |                     |                          |                                       |          |                        |
|                                        |                      |                     | T ()                     |                                       | 50       | Virtwo Virtwo          |
|                                        |                      | M Startup Zone      | 11                       |                                       |          |                        |
| Voughan                                |                      | THE AL              |                          | i i i i i i i i i i i i i i i i i i i | A STREET | KAN THE                |

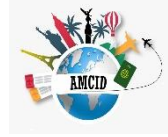

Al dar clic en "Iniciar Sesión" te aparece una ventana *pop up* en la que deberás ingresar tu ID Usuario y tu Contraseña (estos datos te llegarán por correo). Una vez que los pones, dar clic en "Iniciar Sesión".

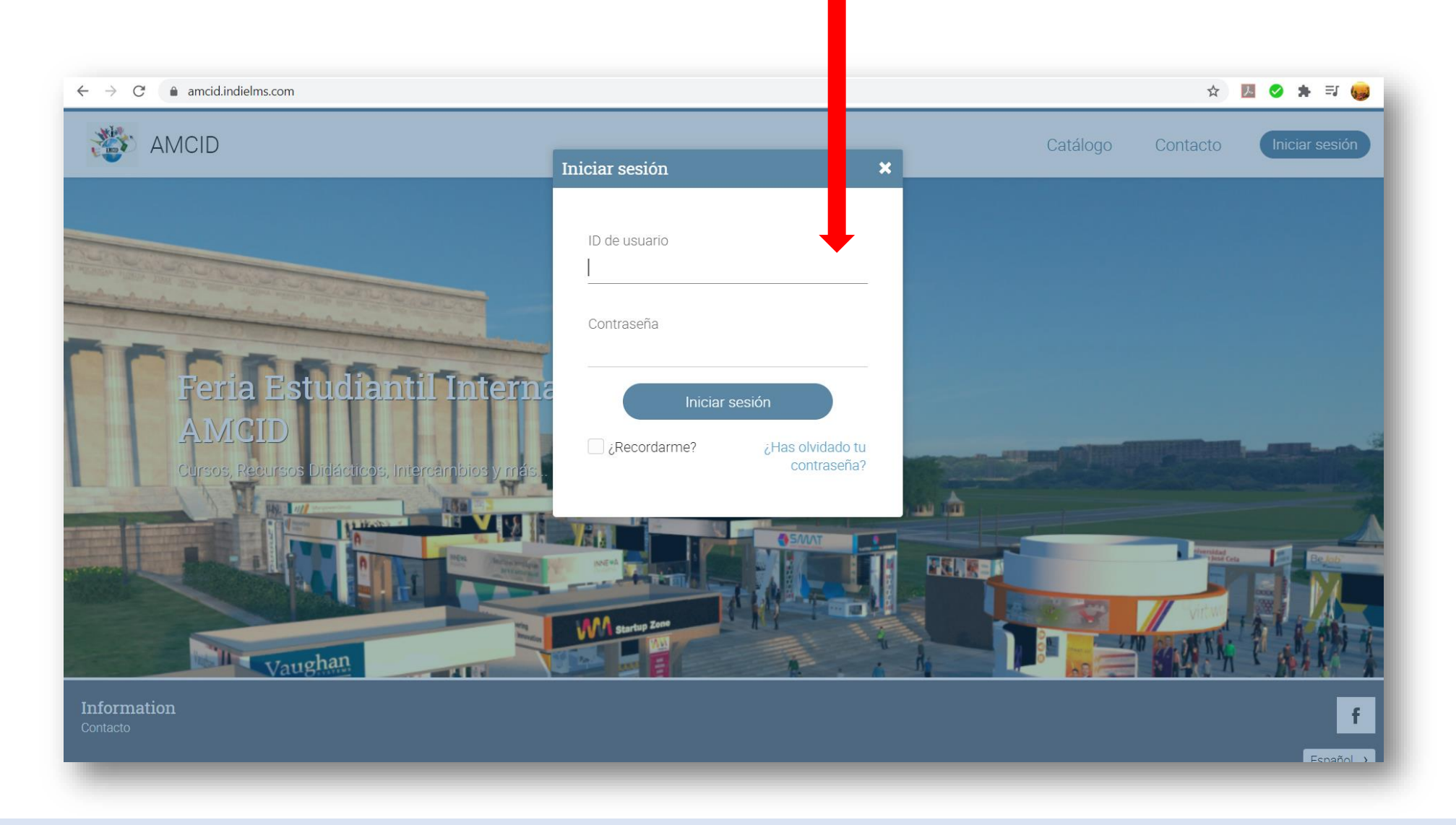

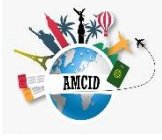

Al ingresar te aparecerá el panel principal en el que podrás ingresar a la información de la Feria Virtual. Ingresa a cada una de ellas dándole clic a la imagen para que revises todo, recuerda que la plataforma estará **abierta desde el 22 de agosto hasta el 27 de agosto** para que puedas revisar la información de todas las Instituciones Educativas.

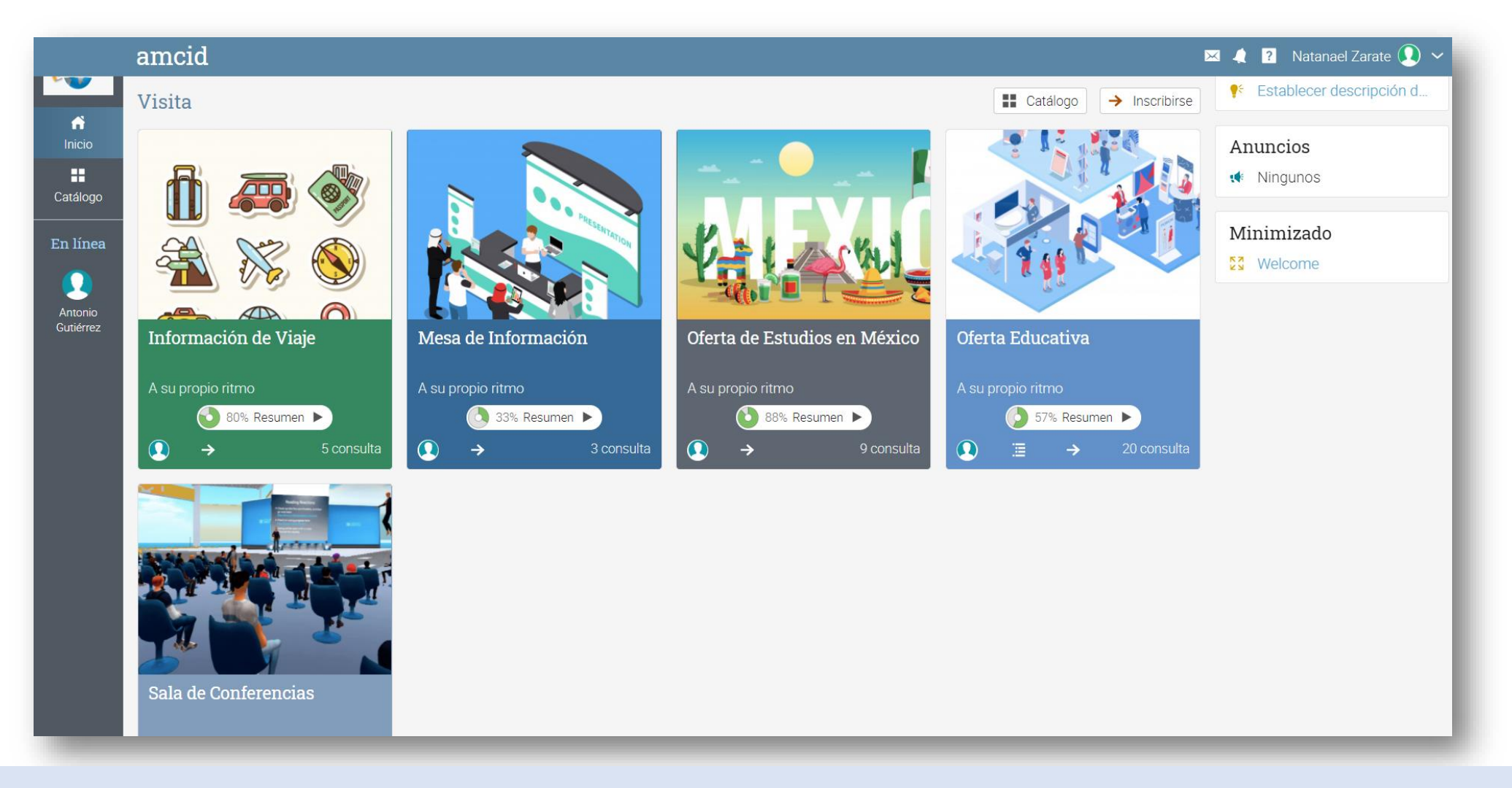

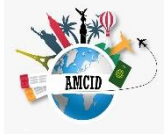

Al dar clic en **"Oferta Educativa"** te aparecerán todos los **"Stands"** de las Instituciones Educativas participantes, simplemente da clic en cada imagen y podrás revisar la información completa de cada uno de los participantes.

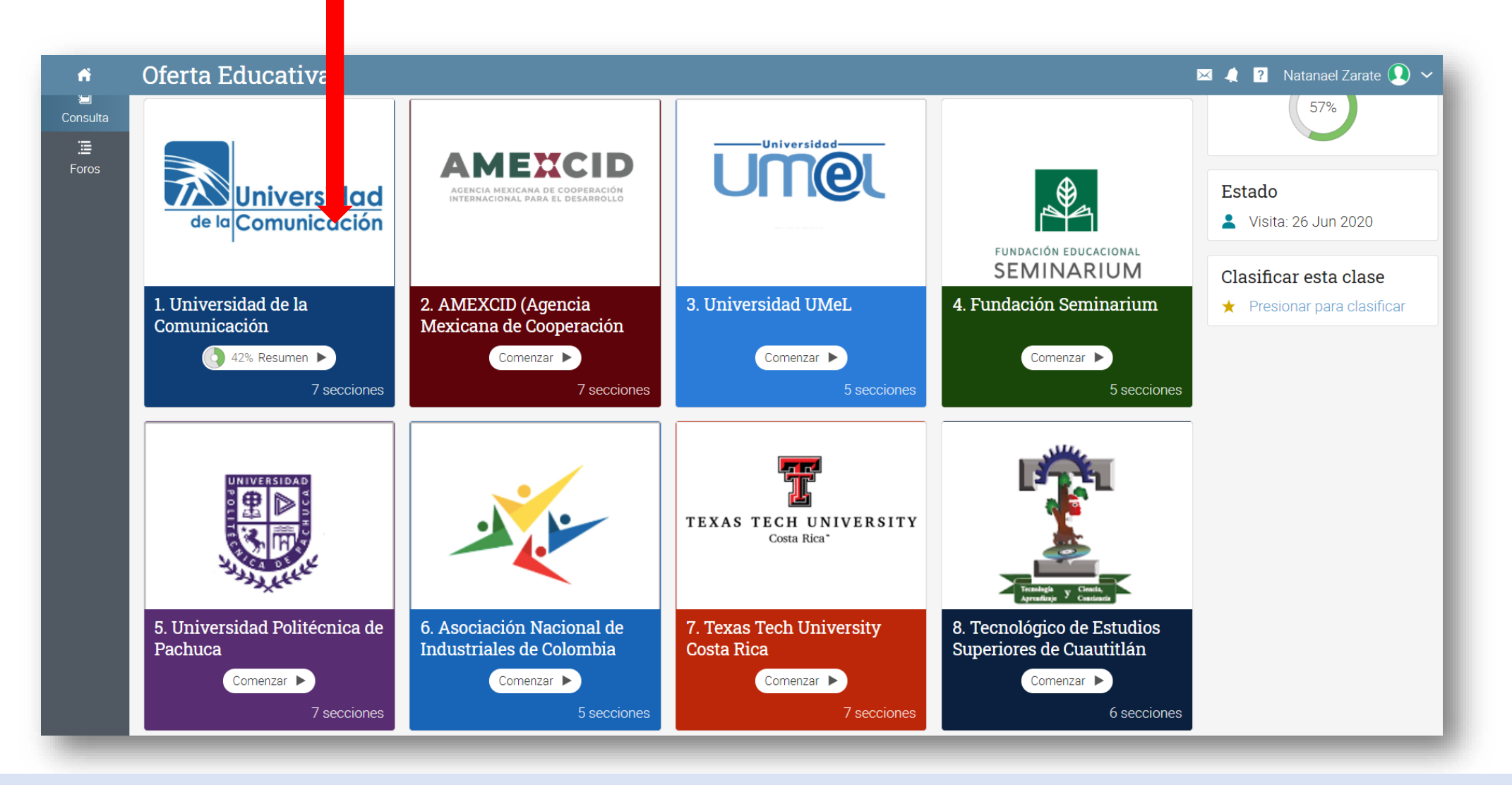

EMCID

Al darle clic a la imagen de la Institución Educativa te aparecerá el menú para que lo revises. Tienes dos opciones para navegar:

- 1. Utilizar el menú izquierdo
- 2. Utilizar el botón "Continuar"

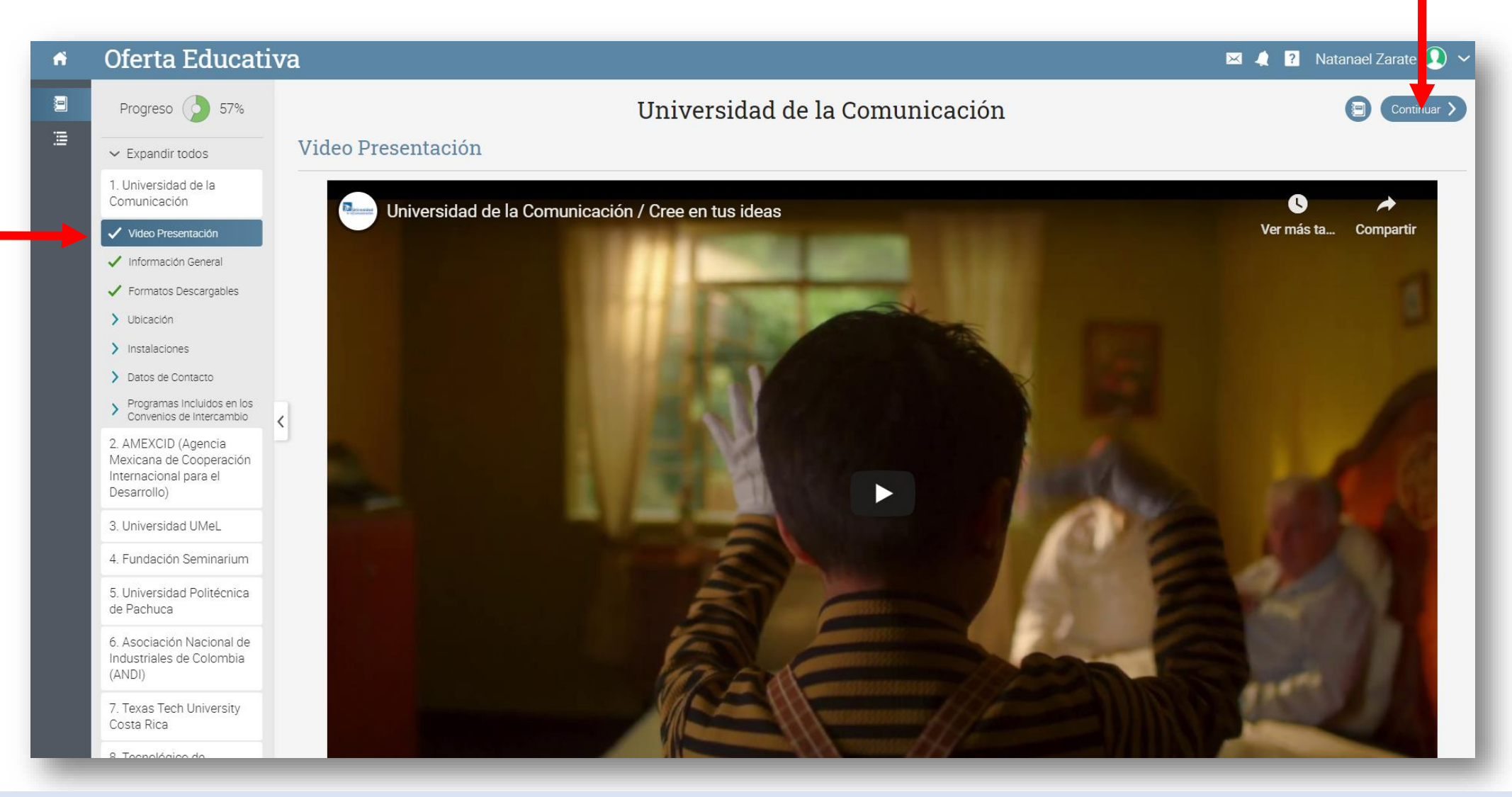

Al darle clic a la imagen de la Institución Educativa te aparecerá el menú para que lo revises. Tienes dos opciones para navegar:

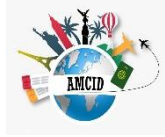

- 1. Utilizar el menú izquierdo
- 2. Utilizar el botón "Continuar"

| Oferta Educati                                                                         | va                                                                                                    | 🖂 🙏 ? Natanael Zara e 🚺 1 |
|----------------------------------------------------------------------------------------|----------------------------------------------------------------------------------------------------|---------------------------|
| Progreso 🧳 57%                                                                         | ( Previo Universidad de la Comunicación                                                                                                    | 🗐 Continuar >             |
| ✓ Expandir todos                                                                       | Información General                                                                                                    |                           |
| 1. Universidad de la<br>Comunicación                                                   | VALORES                                                                                                    |                           |
| Video Presentación                                                                     | Creatividad: Canacidad de generar respuestas originales y efectivas                                                                                        |                           |
| Información General                                                                    | <ul> <li>Greatividad. Capacidad de general respuestas originales y electivas.</li> <li>Honestidad: Congruencia entre el pensar, decir y actuar.</li> </ul> |                           |
| <ul> <li>Formatos Descargables</li> </ul>                                              | Confianza: Capacidad humana para superar límites y alcanzar nuevas metas.                                                                                  |                           |
| > Ubicación                                                                            | • Responsabilidad: Ser consciente de que las acciones tienen consecuencias consigo mismo, la universidad, el país y el planeta.                            |                           |
| > Instalaciones                                                                        | Libertad: Atreverse a confrontar las estructuras para reinventarlas positivamente.                                                                         |                           |
| > Datos de Contacto                                                                    |                                                                                                    |                           |
| > Programas Incluidos en los<br>Convenios de Intercambio                               | LEMA                                                                                                    |                           |
| 2. AMEXCID (Agencia<br>Mexicana de Cooperación<br>Internacional para el<br>Desarrollo) | ¡Cree en tus ideas!                                                                                                    |                           |
| 3. Universidad UMeL                                                                    |                                                                                                    |                           |
| 4. Fundación Seminarium                                                                |                                                                                                    | 2.                        |
| 5. Universidad Politécnica<br>de Pachuca                                               |                                                                                                    |                           |
| 6. Asociación Nacional de<br>Industriales de Colombia<br>(ANDI)                        |                                                                                                    |                           |
| 7. Texas Tech University<br>Costa Rica                                                 | EXPERIENCIA                                                                                                    |                           |

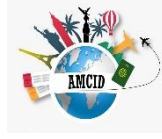

Cuando ingresas a "Oferta Educativa" tendrás la opción de visitar los "Foros" que son espacios de discusión en los que podrás hacer preguntas, comentarios, etc., para que sean respondidas por los representantes de cada una de las Instituciones Educativas participantes, recuerda que la plataforma estará abierta durante varios días.

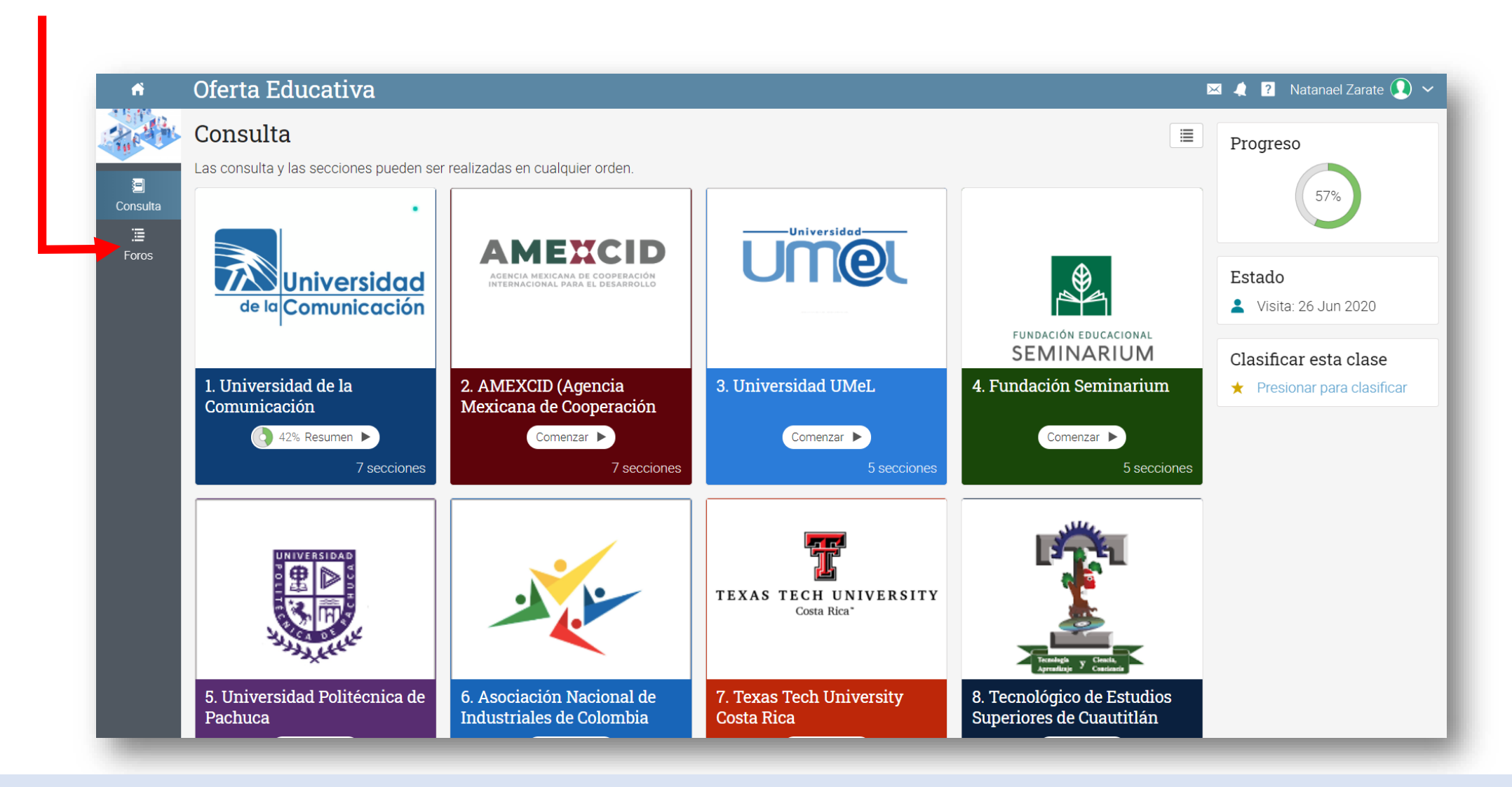

Ya cuando des clic a "Foros" en el menú izquierdo tendrás acceso a los foros de las Instituciones Educativas.

| Al dar clic en el      |
|------------------------|
| nombre de la           |
| Institución Educativa, |
| te aparece un menú     |
| donde está la opción   |
| de "Publicar"          |

|               | Oferta Educativa                                                                                                    | 🖂 🬲 🎦 N               | Vatanael Zarate <u>)</u> 、 |  |
|---------------|----------------------------------------------------------------------------------------------------|-----------------------|----------------------------|--|
| THE T         | Foros<br>Haz click en un foro para ver sus discusiones y publicar mensajes.                                                                                                    |                       |                            |  |
| 😑<br>Consulta | Nombre                                                                                                    | Discusiones           | Sin Actualizado            |  |
| .≣<br>Foros   | Universidad de la Comunicación                                                                                                    | -                     |                            |  |
|               | AMEXCID                                                                                                    | -                     |                            |  |
|               | Universidad UMeL                                                                                                    | -                     |                            |  |
|               | Fundación Seminarium                                                                                                    |                       |                            |  |
|               | Universidad Politécnica de Pachuca                                                                                                    | -                     |                            |  |
|               | ANDI ANDI                                                                                                    | -                     |                            |  |
|               | Texas Tech University Costa Rica                                                                                                    | -                     |                            |  |
|               | Tecnológico de Estudios Superiores de Cuautitlán Izcalli                                                                                                    | -                     |                            |  |
|               |                                                                                                    |                       |                            |  |
| ń             | Oferta Educativa                                                                                                    | 💌 🤙 <mark>?</mark> Na | itanael Zarate 👤 🥆         |  |
| The           | Universidad de la (Publicar ×                                                                                                    |                       | ← Foros                    |  |
| E<br>Consulta | Q     + Publicar     B     Suscribits       Mensaje:                                                                                                    |                       |                            |  |
|               |                                                                                                    |                       |                            |  |
| Foros         | Actualmente no hay ningún com<br>Párrafo • RobotoLightNew • 12pt • $\blacksquare$ • $\blacksquare$ • $\blacksquare$ • $\varnothing$ $\blacksquare$ $\square$ - $f_x \Omega \notin$ |                       |                            |  |

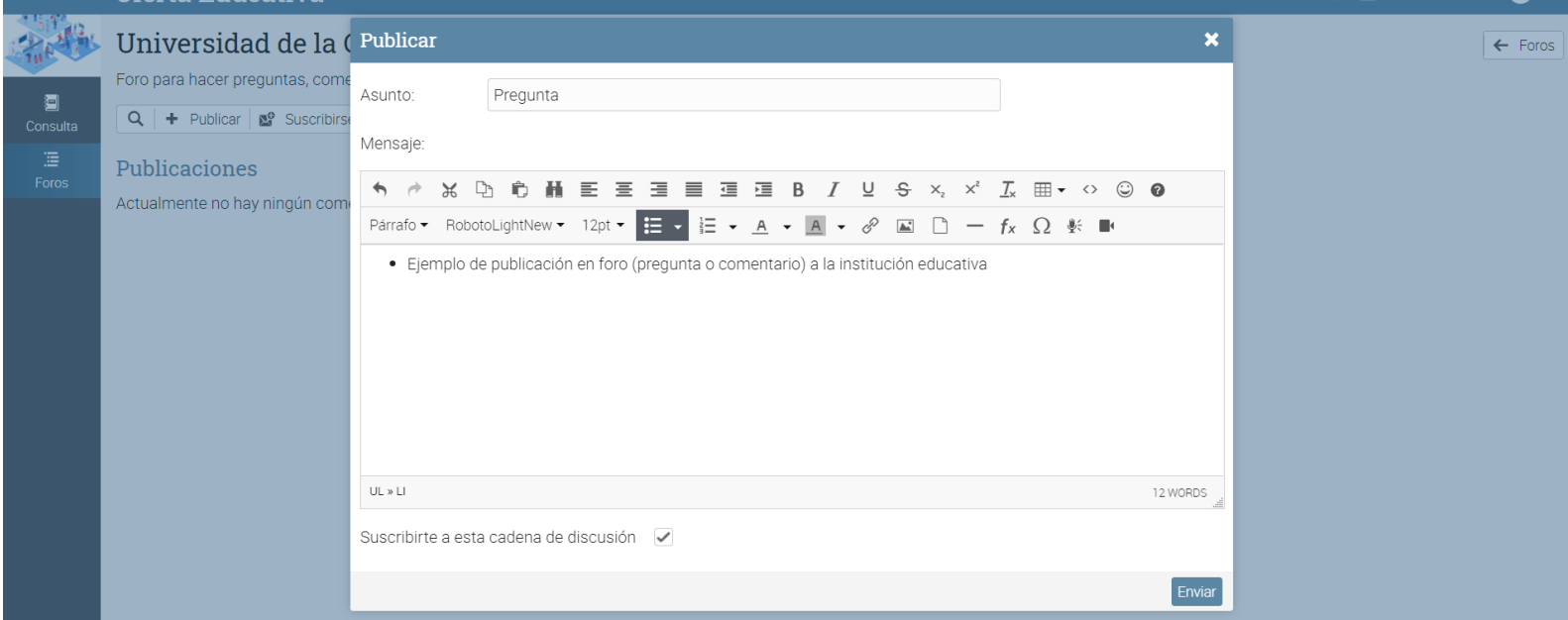

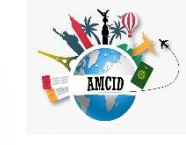

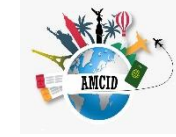

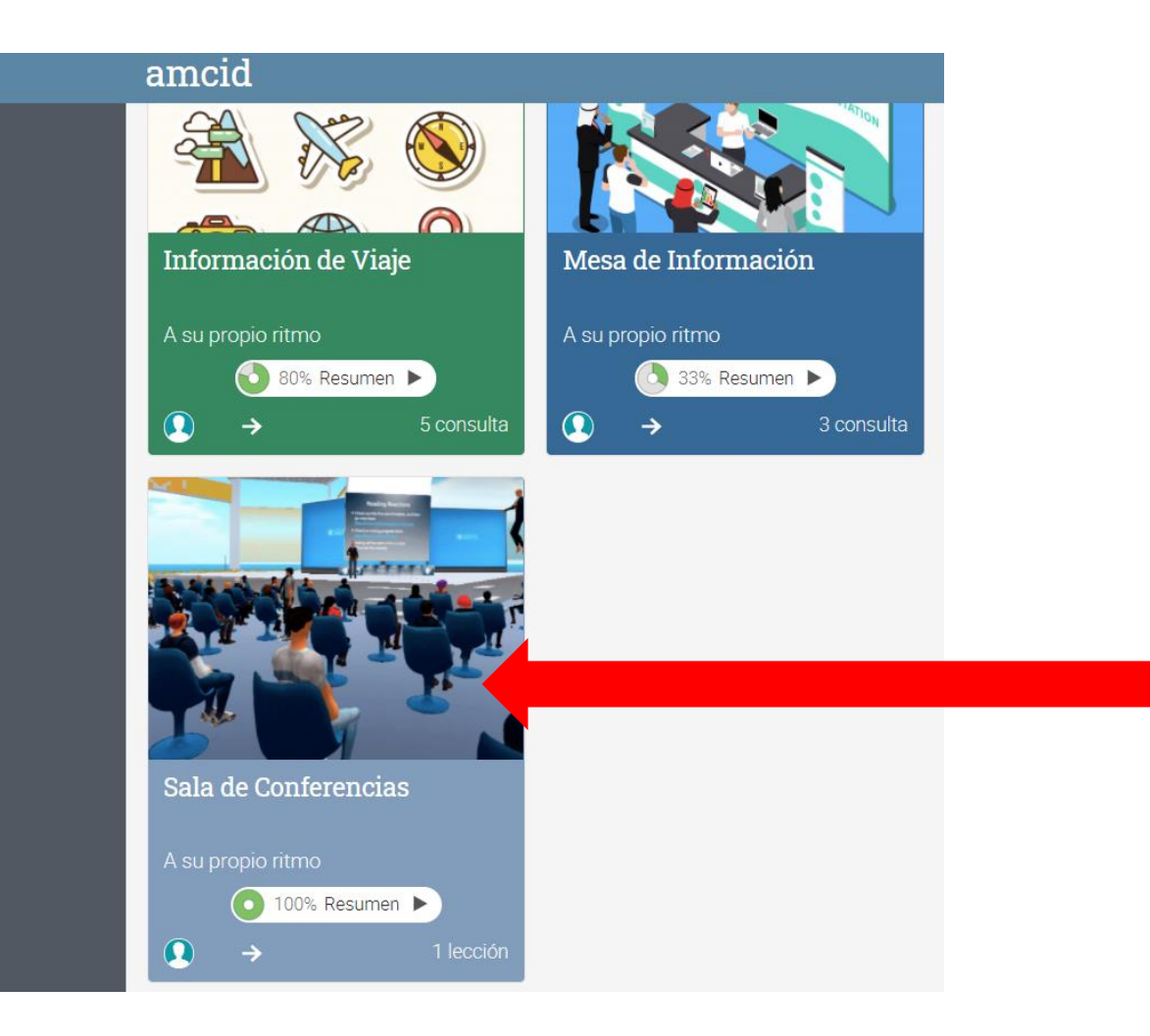

En el panel principal (una vez que ingresas a la plataforma), se encuentra la "Sala de Conferencias", en este espacio tendrás acceso a las sesiones virtuales y conferencias en vivo, las cuales se llevarán a cabo el día 22 de agosto.

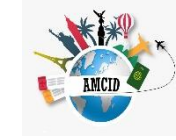

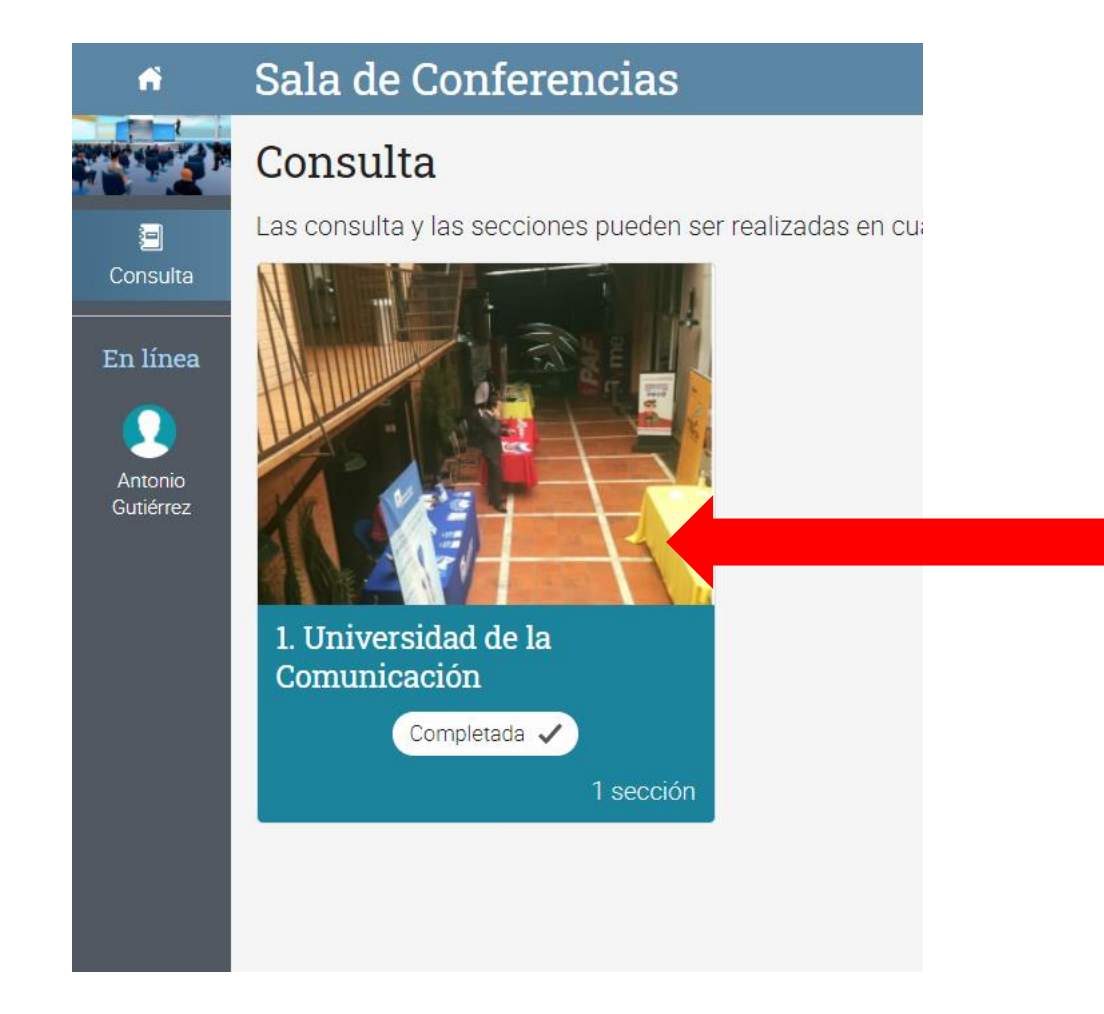

Al dar clic en "Sala de Conferencias" tendrás acceso a los espacios de cada Institución Educativa que programada una web conference en vivo. El programa de videoconferencias te llegará por correo. Una vez seleccionada la Institución Educativa, tendrás acceso a la sesión programada dando clic en el link. Deberás observar la hora para conectarte de manera directa. Todas las sesiones en vivo serán grabadas y posteriormente tendrás acceso a ellas en este espacio.

| ń | Sala de Confer                       | encias                                                                                                    | 🖂 🦼 ? Natanael Zarate 👤 🗸                                                                           |
|---|--------------------------------------|----------------------------------------------------------------------------------------------------|----------------------------------------------------------------------------------------------------|
|   | Progreso ✔ 100%                      | Unive                                                                                                    | idad de la Comunicación 💿                                                                           |
|   | 1. Universidad de la<br>Comunicación | <ul> <li>Conferencia sobre Becas Internacionales UC-202:</li> <li>La Universidad de la Comunicación te invita a la videoconferencia sols Salinas, Director Académico de la Universidad.</li> <li>Tema: Becas Internacionales</li> <li>Hora: 18 julio 2020 11:00 AM Ciudad de México</li> <li>Unirse a la reunión:</li> <li>https://us02web.zoom.us/j/88371227371?pwd=amZSbTUzZjhyRnND</li> <li>ID de reunión: 883 7122 7371</li> <li>Contraseña: 759009</li> </ul> | el programa de Becas Internacionales que ofrece. La conferencia será realizada por el Maestro Jorge |

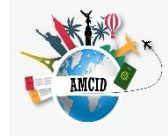

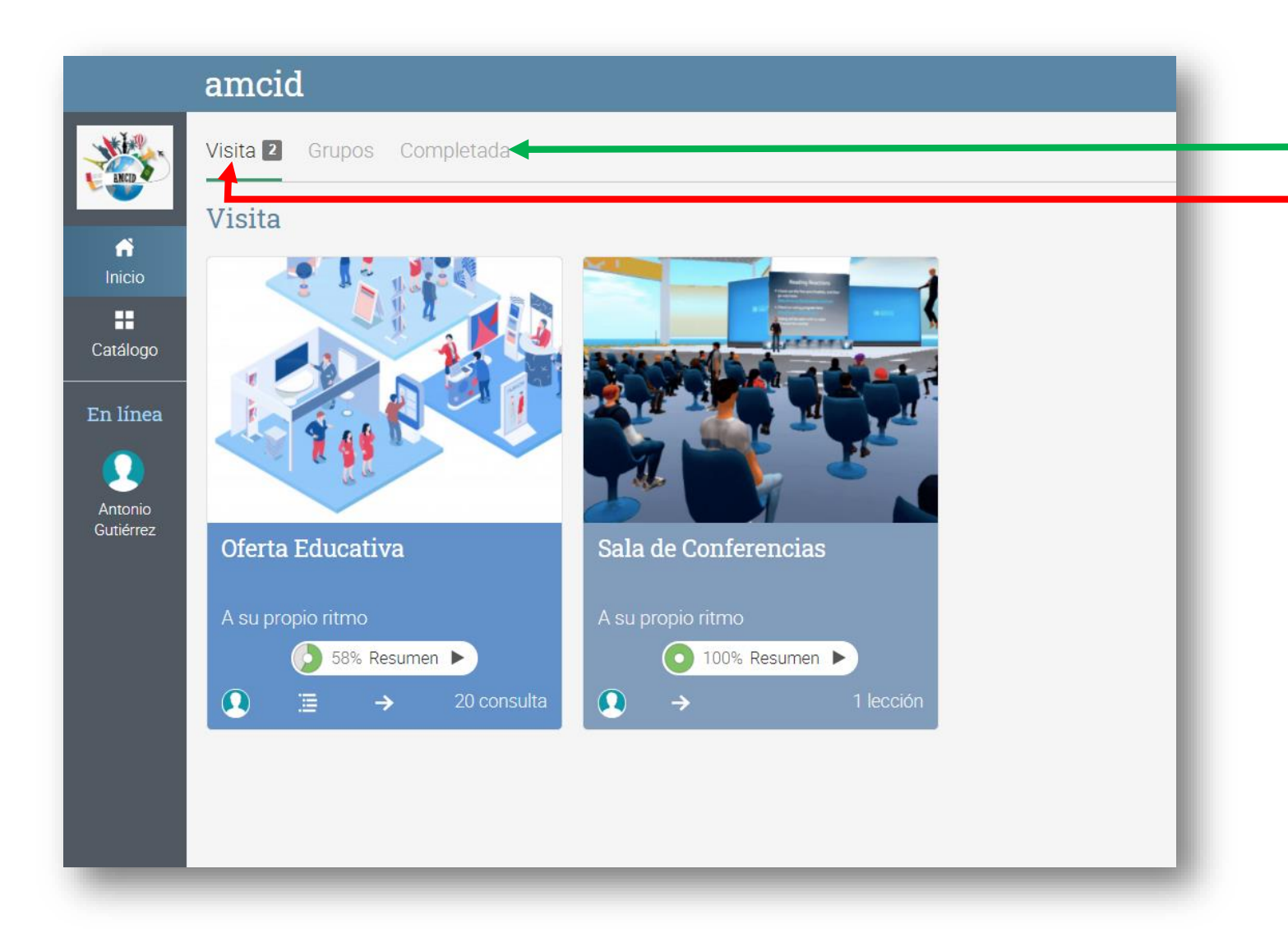

Una vez que revisas toda la información, ya no aparecerá en el menú de "Visita" pero lo podrás revisar en "Completada", nuestra plataforma registra el avance para tener información estadística de navegación que nos ayudará a los proceso de control de calidad.

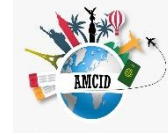

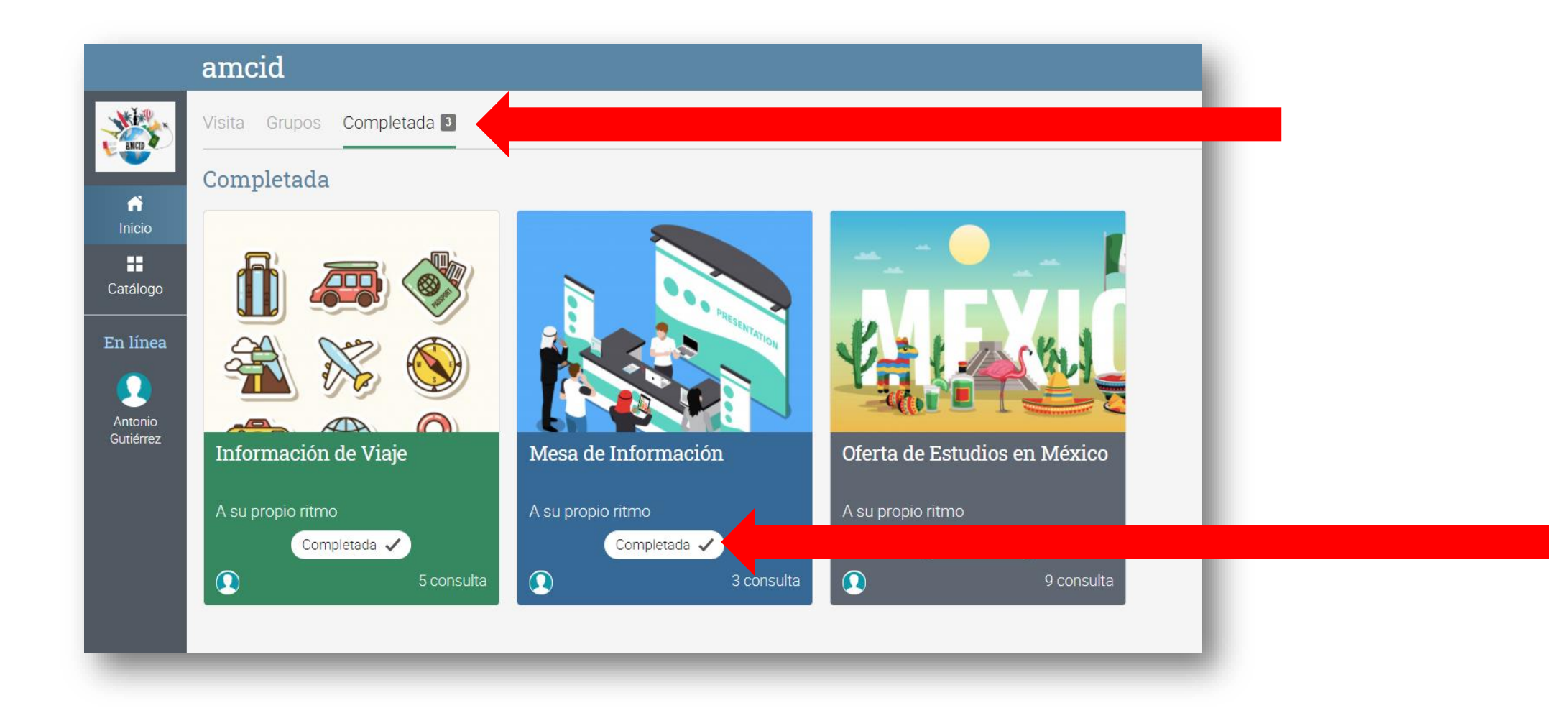

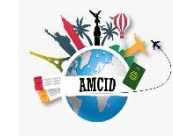

Si tienes dudas sobre el manejo, navegación, etc., comunícate a soporte técnico enviando un correo a:

info@nuvus.com.mx